## **BERUFSSCHULE FÜR BAUGEWERBE**

Deine Hände gestalten Zukunft.

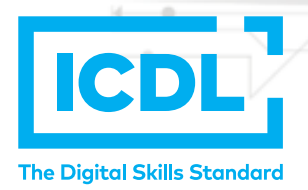

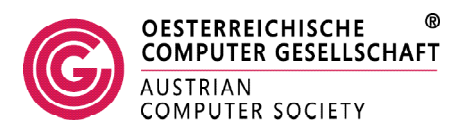

# LearnECDL App

### So klappt das Login

#### Schritt 1- Schulzugangsdaten eingeben

Nach dem Öffnen der App musst du zuerst die Zugangsdaten für deine Schule angeben. Diese bestehen aus der Schulkennzahl deiner Schule und einem Schulkennwort.

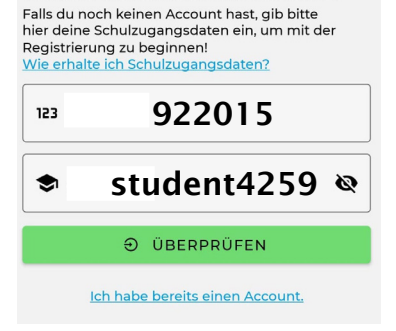

Willkommen bei LearnECDL!

#### Schritt 2 - Persönlichen Zugang einrichten

Nachdem wir die Schulzugangsdaten überprüft haben, kannst du dich registrieren. Hierfür musst du deine E-Mail-Adresse, einen Username deiner Wahl, sowie ein persönliches Passwort festlegen. Achte darauf, dass das Passwort lang genug ist und mindestens eine Zahl und ein Sonderzeichen enthält.

#### Schritt 3 – Registrierung abschließen

Nach dem Akzeptieren der Datenschutzbestimmungen kannst du dich registrieren. Um die Registrierung abzuschließen, klicke auf den Bestätigungslink, den wir dir an deine E-Mail-Adresse zusenden. Anschließend kannst du dich mit deiner E-Mail-Adresse und deinem persönlichen Passwort einloggen. 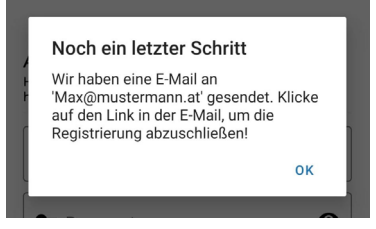

Noch Fragen? Dann steht dir deine AIF Fachlehrkraft gerne zur Verfügung!